## JPHCS誌・査読者の登録方法 <JPHCS誌の<u>アカウントを未登録</u>の方>

## ①以下ページにアクセスし、アカウント仮登録に進みます。

https://www.editorialmanager.com/jphc

画面の案内に従って、名前とメールアドレスを入力してください。 (ORCID番号から情報登録することも可能です。)

## ②登録後、本人確認のためのメールが送られます。 メール内のURLをクリックし、各手順にそって情報を入力し、 「Institution Related Information」内、「Available as a Reviewer?」 の項目を「Yes」にしてください。 (デフォルトでは「No」となっています。)

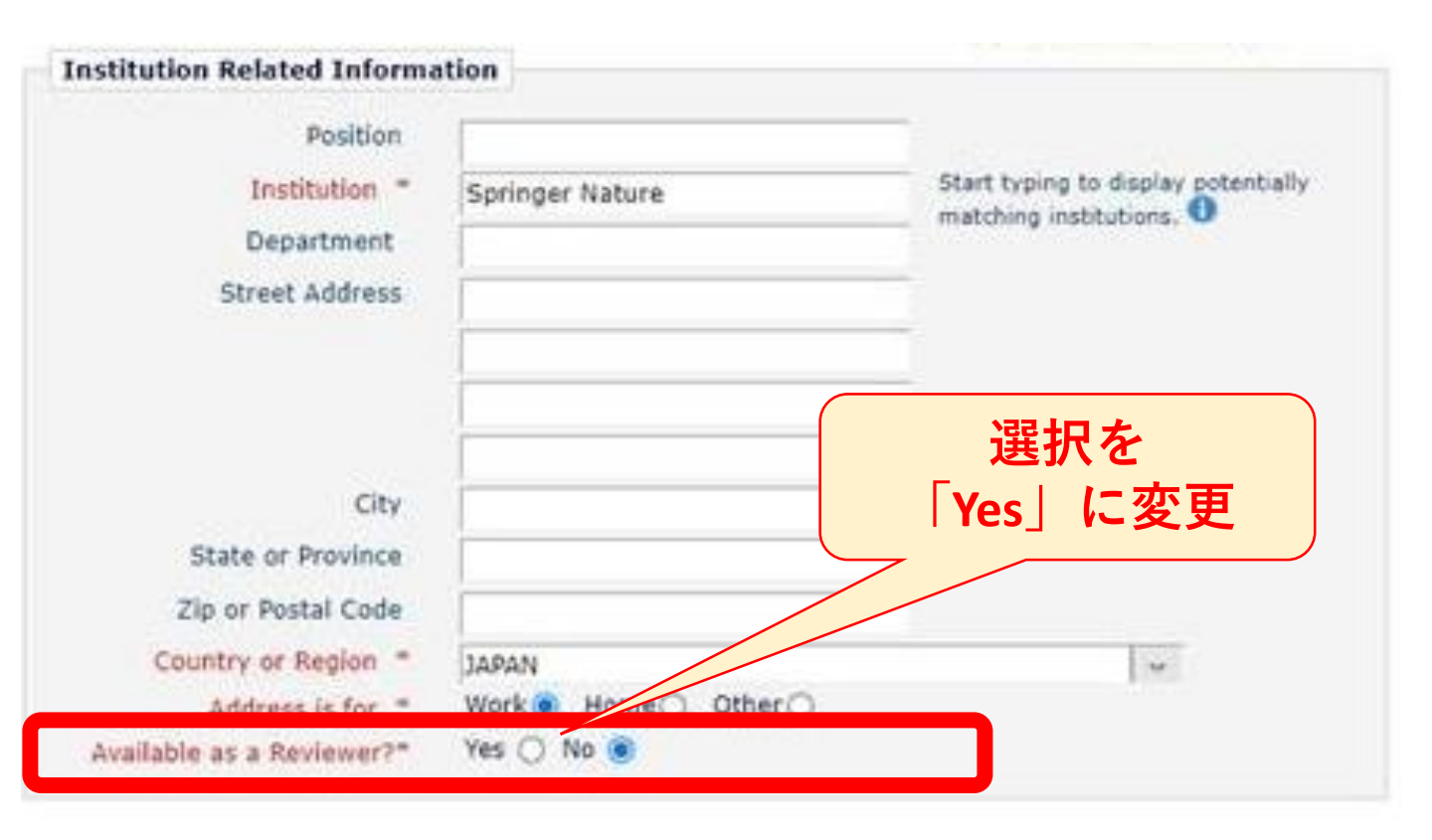

⇒後日、Reviewerとして登録させていただきます。

## JPHCS誌・査読者の登録方法 <JPHCS誌の<u>アカウントに登録済み</u>の方>

①以下ページにログインします。

<u>https://www.editorialmanager.com/jphc</u> 画面右上のユーザーネームをクリックし、 表示されたウインドウ内の「Update My Information」から アカウント登録情報画面に入ります。

|                                                                                             | alth Cara and Paianasa              | <b>_</b> ***                              |
|---------------------------------------------------------------------------------------------|-------------------------------------|-------------------------------------------|
|                                                                                             |                                     | ername * * *                              |
| Home Main Menu Submit a Ma                                                                  | nuscript About 🗸 Help 🗸 Role        | e Author                                  |
| Author Main Menu                                                                            | New Submissions                     | e Language English                        |
| Manuscript Services                                                                         | Submit New Manuscript               |                                           |
| Alternate Contact Information                                                               | Submissions Sent Back to Author (0) | date My Information                       |
|                                                                                             | Incomplete Submissions (0)          |                                           |
|                                                                                             | Submissions Boing Drocessed (0)     |                                           |
| la attention Delate                                                                         |                                     | 3                                         |
| Institution Relate                                                                          | ed information j P                  | 7                                         |
| vailable as a Revi                                                                          | ewer? の項目を                          | を「Yes」に変更                                 |
| アノギナい                                                                                       |                                     |                                           |
| くにさい。                                                                                       |                                     |                                           |
| Institution Related Inform                                                                  | nation -                            |                                           |
| Position                                                                                    |                                     |                                           |
| Institution *                                                                               | Japanese Society of Pharmac         | Autical Start typing to display potential |
| Department                                                                                  | Japanese Society of Pharmace        | matching institutions.                    |
| Charact Address                                                                             |                                     |                                           |
| Street Address                                                                              |                                     |                                           |
|                                                                                             |                                     |                                           |
|                                                                                             |                                     |                                           |
|                                                                                             |                                     |                                           |
|                                                                                             |                                     |                                           |
| City                                                                                        |                                     |                                           |
| City<br>State or Province                                                                   |                                     |                                           |
| City<br>State or Province<br>Zip or Postal Code                                             |                                     |                                           |
| City<br>State or Province<br>Zip or Postal Code<br>Country or Region *                      | JAPAN                               |                                           |
| City<br>State or Province<br>Zip or Postal Code<br>Country or Region *<br>Address is fear * | JAPAN<br>Work Home Other Other      |                                           |

③その下の「Personal Classifications」の登録内容も確認いただき、 適宜更新してください。

⇒後日、Reviewerとして登録させていただきます。